# SOLICITUD DE ESTUDIOS POR CPOE

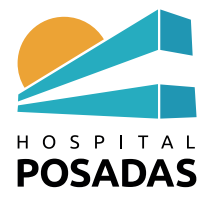

# D.- <u>EL PROFESIONAL SOLICITA ESTUDIOS PARA SER REALIZADOS DURANTE EL MISMO</u> <u>PROCESO DE ATENCION (CPOE)</u>

Para el paciente ambulatorio (CAI, ADE, Guardia)

1.- Para solicitar exámenes por CPOE para el paciente que está atendiendo debe **Guardar sin liberar** la nota clínica.

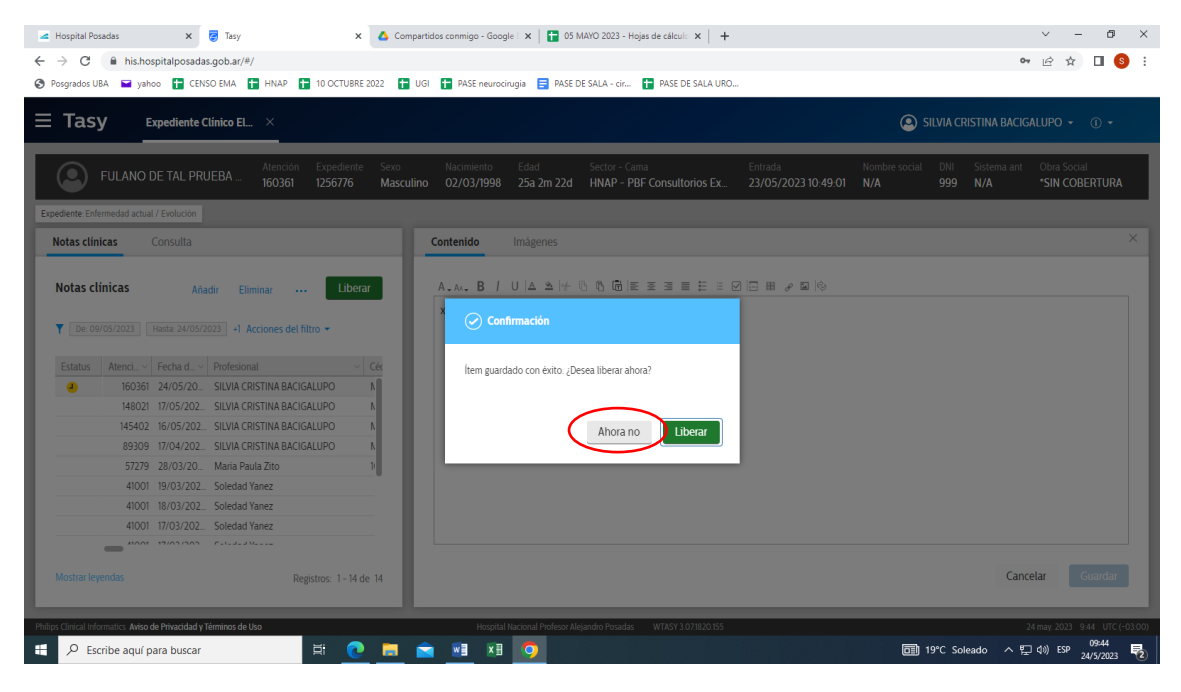

### 2.- Selecciona Expediente: Enfermedad actual/ Evolución

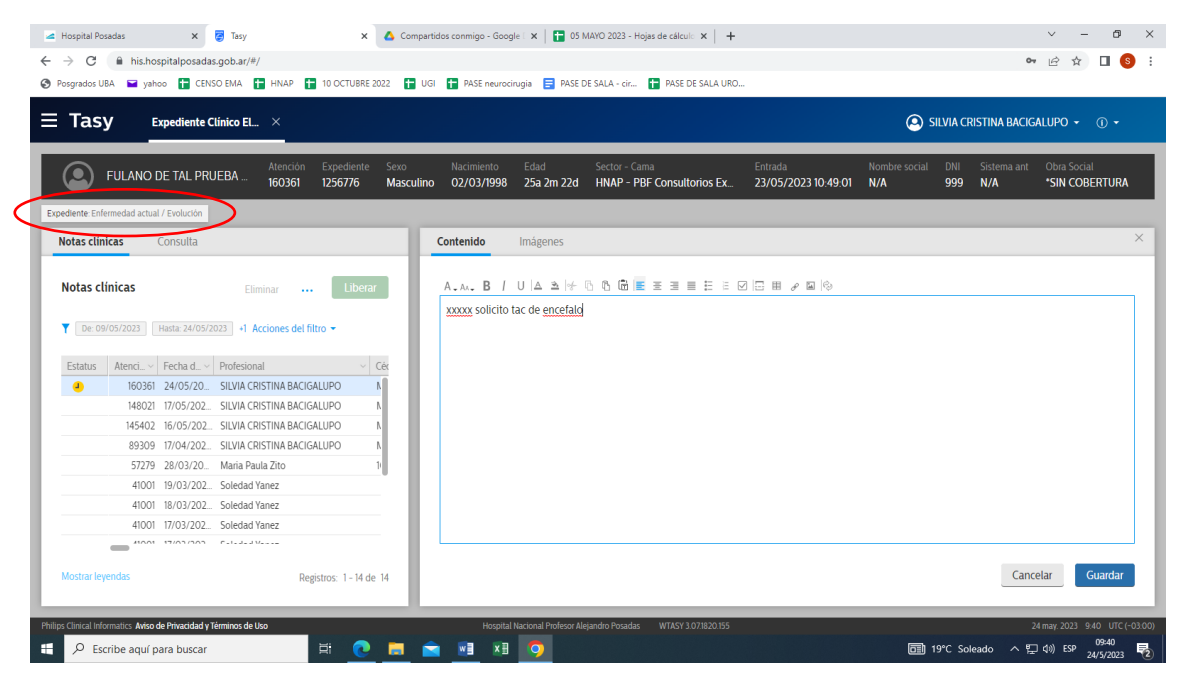

## 3.- Selecciona CPOE

| ✓ Hospital Posadas x 	 Tasy ← → C                                                                         | x 🗴 Compartidos conmigo - Google : x   😭 05 MAYO 2023 - Hojas de cálcul: x   🕂                                       | · · · · · · · · · · · · · · · · · · ·                                                               |
|----------------------------------------------------------------------------------------------------|----------------------------------------------------------------------------------------------------|----------------------------------------------------------------------------------------------------|
| Posgrados UBA yahoo CENSO EMA HNAP     Expediente Clinico EL ×                                            | 10 OCTUBRE 2022 🗋 UGI 🚺 PASE neurocirugia 📑 PASE DE SALA - cir 🚺 PASE DE SALA UR                                     | o_<br>O silvia cristina bacigalupo → ① →                                                            |
| FULANO DE TAL PRUEBA Atención<br>160361                                                                   | Expediente Sexo Nacimiento Edad Sector - Cama<br>1256776 Masculino 02/03/1998 25a 2m 22d HNAP - PBF Consultorios Ex. | Entrada Nombre social DNI Sistema ant Obra Social<br>23/05/2023 10.49.01 N/A 999 N/A *SIN COBERTURA |
|                                                                                                    | Datos del pac Perfil socioec Historial de s Médico auxili                                                            | . Equipo de pr Obra Social                                                                          |
| Motivo de Consulta   Enfermedad     Antecedentes                                                          | Paciente                                                                                                    | Médico adscrito                                                                                     |
| Signos vitales y monitorización     Examen F¿sico     Diamócticos                                         | Sector/Cama Interno<br>HNAP - PBF Consultorios Externos / Cons<br>PBF01                                              | Médico adscrito Especialidad<br>SILVIA CRISTINA BACIGALUPO                                          |
| CPOE                                                                                                    | Obra social<br>*SIN COBERTURA / Cód: Val:                                                                            | Teléfono Email                                                                                      |
| <ul> <li>Solicitud de Estudios</li> <li>Indicaciones</li> <li>Resumen Electrónico del Paciente</li> </ul> | Observación                                                                                                    | Especialidad Inicio vigencia                                                                        |
| Procedimientos<br>Enfermedad actual / Evolución<br>Escalas e lodíaes                                      | DNI Fecha de vencimiento de Medicare<br>999                                                                          | Persona referencia                                                                                  |
| Recetas<br>Resultados Laboratorio                                                                         | Plan<br>Particular                                                                                                   |                                                                                                    |
| Resultados de ex¿menes<br>Gestión de Vacantes                                                             | Estado civil                                                                                                    |                                                                                                    |
| Philips Clinical Informatics Aviso de Privacidad y Términos de Uso                                        | Hospital Nacional Profesor Alejandro Posadas WTASY 3.07.1820.155                                                     | 24 may. 2023 10.20 UTC (~03.00)                                                                     |
| Escribe aquí para buscar                                                                                  | # 💽 🚍 📾 🕫 🔽                                                                                                    | 回 19℃ Soleado ヘ                                                                                     |

# 4.- Selecciona Exámenes y Procedimientos

| • Progradou UBA         • yahoo         • CHXO DAA         • HAP         • 10 OCTUBER 2022         • UGI         • PASE DE SALA - dr.         • PASE DE SALA - dr.         • PASE                                                                                                    |
|----------------------------------------------------------------------------------------------------|
| Expediente Clínico Ele. X > CPOE X<br>SILVIA CRISTINA BACICALUPO - 0 -<br>FULANO DE TAL PRUEBA Antendon Expediente Serio<br>FULANO DE TAL PRUEBA Antendon Expediente Serio<br>FULANO DE TAL PRUEBA Antendon Expediente Serio<br>FULANO DE TAL PRUEBA Antendon Expediente Serio<br>FULANO DE TAL PRUEBA Antendon Expediente Serio<br>FULANO DE TAL PRUEBA Antendon Expediente Serio<br>FULANO DE TAL PRUEBA Antendon Expediente Serio<br>FULANO DE TAL PRUEBA Antendon Expediente Serio<br>FULANO DE TAL PRUEBA Antendon Expediente Serio<br>FULANO DE TAL PRUEBA ANtendon Expediente Serio<br>FULANO DE TAL PRUEBA ANtendon Expediente Serio<br>FULANO DE TAL PRUEBA ANtendon Expediente Serio<br>FULANO DE TAL PRUEBA ANtendon Expediente Serio<br>FULANO DE TAL PRUEBA ANtendon Expediente Serio<br>FULANO DE TAL PRUEBA ANtendon Expediente Serio<br>FULANO DE TAL PRUEBA ANtendon Expediente Serio<br>FULANO DE TAL PRUEBA ANtendon Expediente Serio<br>FULANO DE TAL PRUEBA ANtendon Expediente Serio<br>FULANO DE TAL PRUEBA ANtendon Expediente Serio<br>FULANO DE TAL PRUEBA ANTENDON EXCENTIONE SEC. 23/05/2023 10.4901 N/A 999 N/A<br>FULANO EXPEDIENTE ANTENDON EXCENTIONE SEC. 23/05/2023 10.4901 N/A 999 N/A<br>FULANO EXPEDIENTE ANTENDON EXCENTIONE SEC. 23/05/2023 10.4901 N/A 999 N/A<br>FULANO EXPEDIENTE ANTENDON EXCENTIONE SEC. 23/05/2023 10.4901 N/A 999 N/A<br>FULANO EXPEDIENTE ANTENDON EXCENTIONE SEC. 23/05/2023 10.4901 N/A 999 N/A<br>FULANO EXPEDIENTE ANTENDON EXCENTIONE SEC. 23/05/2023 10.4901 N/A 999 N/A<br>FULANO EXPEDIENTE ANTENDON EXCENTIONE SEC. 23/05/2023 10.4901 N/A 999 N/A<br>FULANO EXPEDIENTE ANTENDON EXCENTIONE SEC. 23/05/2023 10.4901 N/A 999 N/A<br>FULANO EXPERIENTE ANTENDON EXCENTIONE SEC. 23/05/2023 10.4901 N/A 999 N/A<br>FULANO EXPERIENTE ANTENDON EXCENTIONE SEC. 23/05/2023 10.4901 N/A 999 N/A<br>FULANO EXPERIENTE ANTENDON EXCENTIONE SEC. 23/05/2023 10.4901 N/A 999 N/A<br>FULANO EXPERIENTE ANTENDON EXCENTIONE SEC. 23/05/2023 10.4901 N/A 999 N/A<br>FULANO EXPERIENTE ANTENDON EXCENTIONE SEC. 23/05/2023 10.4901 N/A 999 N/A<br>FULANO EXPERIENTE ANTENDON EXCENTIONE SEC. 23/05/2023 10.4901 N/A 999 N/A<br>FULANO EX |
| FULANO DE TAL PRUEBA         Atendón         Espediente         Sexo         Nacimiento         Edad         Sector - Cama         Entrada         Nombe social         DN         Sistema ant           V         Línea do tiempo         Cuadrícula         Ver/Editar         Retirar         Reporter +          Liberar (0)           Q. Adicionar item         -         -         -         -         -         -         Liberar (0)                                                                                                    |
| Linea do tiempo         Cuadrícula         Añadir nuevo         Ver/Editar         Retirar         Reportes         Liberar (0)           Q. Adicionar item <ul></ul>                                                                                                    |
| Q. Adicionaritem         • Ahora: 24 may: 2023 - 10:21 • ]]           500         700         900         100         1500         1700         19:00         21:00         200         300                                                                                                    |
|                                                                                                    |
| Info • Nutricion (0) • 24 may. 25 may.                                                                                                    |
| Info Soluciones y Medicamentos (0) -                                                                                                    |
| brio Examenes y Procedimientax (0)                                                                                                    |
| Info Gases Medicinales (0) -                                                                                                    |
| Info CRecomendaciones (0) -                                                                                                    |
| Totalo<br>靴のがの前の皆の目の単の条の糸の点の                                                                                                    |
| Philips Clinical Informatics Aviso de Phivadad y Términos de Uso Hospital Nacional Photesca Regardo Posadas WIASY 107182055 24 may 2021 1021 UTC (-0).                                                                                                    |

|                                                                                                    | X 🔥 Compartidos conmigo - Gaogle I X I 😭 05 MARO 2023 - Hojas de cálculi X I +                                                               | v - Ø X<br>∾ ⊮ ☆ Ⅱ § :                                                                  |
|----------------------------------------------------------------------------------------------------|----------------------------------------------------------------------------------------------------|-----------------------------------------------------------------------------------------|
| <b>Tasy</b> Expediente Clínico Ele_ × >                                                                                                    | CPOE X                                                                                                    | 🔕 SILVIA CRISTINA BACIGALUPO 👻 🕧 👻                                                      |
| FULANO DE TAL PRUEBA Atención<br>160361                                                                                                    | Expediente Sexo Nacimiento Edad Sector - Cama Entrada<br>1256776 Masculino 02/03/1998 25a 2m 22d HNAP - PBF Consultorios Ex 23/05/2023 10    | Nombre social DNI Sistema ant<br>0.49.01 N/A 999 N/A                                    |
| Línea de tiempo     Cuadrícula     Adicionar item                                                                                                    | Exámenes y Procedimientos<br>Informaciones principales                                                                                       | Cenar                                                                                   |
| Info Q Nutrición (0) -                                                                                                    | * Examen/procedimiento                                                                                                    |                                                                                         |
| Info Soluciones y Medicamentos (0) -                                                                                                    | TAC ABDOMEN<br>TAC ABDOMEN CON CONTRASTE ADULTO                                                                                              |                                                                                         |
| Info Eximenes y Procedimientos (0) -                                                                                                    | TAC ABDUMEN UM CONTRASTE FEDIALRICO TAC ABDUMEN DINAMICO TAC ABDOMEN DINAMICO CON CONTRASTE ADULTO TAC ABDOMEN DINAMICO CON CONTRASTE ADULTO |                                                                                         |
| Info                                                                                                    | TAC ABDOMEN URANING OUN CONTRASTE PEUTINICO<br>TAC ABDOMEN V PEUTS<br>Mas resultados: Búsqueda avanzada                                      |                                                                                         |
| □ I I 🗗 Recomendaciones (0) -<br>Total 0                                                                                                    | •••• •                                                                                                    |                                                                                         |
| 110 📌 0 🏫 0 古 0 🗐 0 🖡 0 🖡                                                                                                    | Añadir a los favoritos                                                                                                    | Guardar y añadir otro Cancelar Guardar                                                  |
| Phillips Clinical Informatics       Aviso de Privacidad y Términos de Uso         Image: P Escribe aquí para buscar       Image: Pierre Arrowski para buscar | Hospital Nacional Profesor Alegandro Posadas 🛛 WTASY 3.071820.155                                                                            | 24 may, 2023 10:22 UTC (~03:00)<br>6월 19°C Soleado · 도구 40) ESP 16:22<br>24/5/2023 당 19 |

### 5.- Completa en el formulario todos los campos necesarios: GUARDAR

### 6.- Liberar y cerrar la función CPOE

| 🗷 Hospital Posadas 🗙 😸 Tasy X 🙆 Compartidos conmigo - Google 🗴 📘 05                                             | MAYO 2023 - Hojes de célcul: x   +                                                                                                    |
|----------------------------------------------------------------------------------------------------|----------------------------------------------------------------------------------------------------|
|                                                                                                    | DE SALA - cír 🖬 PASE DE SALA URO                                                                                                    |
|                                                                                                    | 🕒 SILVIA CRISTINA BACIGALUPO 🔸 🕧 🔸                                                                                                    |
| FULANO DE TAL PRUEBA Atención Expediente Sexo Nacimiento Edad<br>160361 1256/76 Masculino 02/03/1998 25a 2m 22d | Sector - Cama Entrada Nombre social DNI Sistema ant<br>HNAP - PBF Consultorios Ex. 23/05/2023 10.49.01 N/A 999 N/A                                                                                              |
| Linea de tiempo Cuadricula                                                                                      | Añadir nuevo + Ver/Editar Retirar Reportes + (Liberar (1)                                                                                                    |
| Q. Adicionaritem           □ Info         Info                                                                  | 4 Ahora: 24 may. 2023 - 1021 > 300           500         700         900         100         1500         1700         1900         2100         2300         100         300           24 may.         25 may. |
| Info Soluciones y Medicamentos (0) -                                                                            |                                                                                                    |
| ✓ Info Exámenes y Procedimientos (1)                                                                            |                                                                                                    |
| TAC CEREBRO CON CONTRASTE ADULTO Ix al dia                                                                      |                                                                                                    |
| Info Gases Medicinales (0) -                                                                                    | 1                                                                                                    |
|                                                                                                    |                                                                                                    |
| 110an1<br>₩0 ≠0 mm1 210 回0 ♥0 ♦0 X0 20                                                                          |                                                                                                    |
| Philips Clinical Informatics Aviso de Privacidad y Términos de Uso Hospital Nacional Profess A                  | ejandro Posadas WTASY 3.07/820155 24 may: 2023 10:27 UTC (~0.000)                                                                                                    |
| 🔲 🖓 Escribe aquí para buscar 🛛 🖃 🙋 📕 💟                                                                          | 611 19°C Soleado 스 띧 에 ESP 24/5/2023 😨                                                                                                    |

- Cuando el paciente se presenta en el Servicio para realizar el estudio solicitado el personal localiza la solicitud en su Cola de trabajo, realiza el estudio y registra el informe en **Central de informes**.
- El profesional solicitante abre **Resultado de exámenes** para ver el informe del estudio
- Luego de completar la Nota clínica y finalizada la consulta no olvide Liberar la atención

### Para el paciente internado

1.- Ir a Expediente clínico electrónico y seleccionar el sector donde está internado el paciente

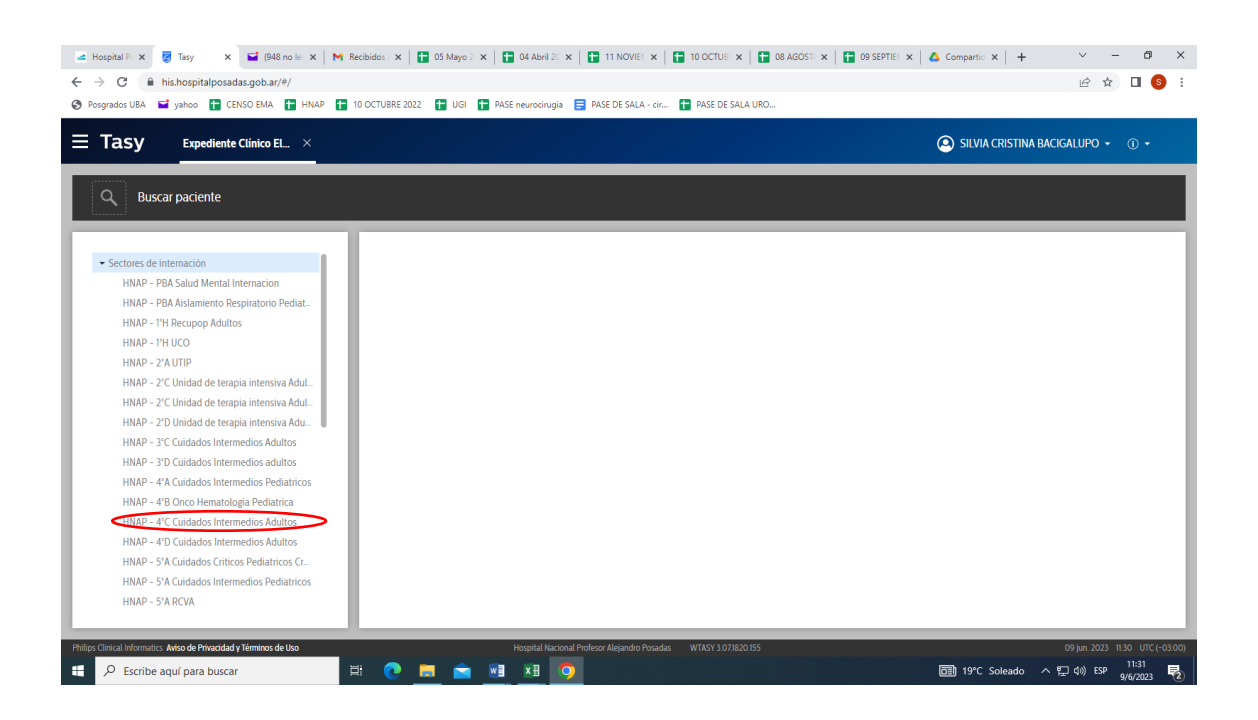

2.- En la pantalla de la derecha se muestran los pacientes internados en el sector seleccionado. Sobre el paciente al que se le va a indicar un estudio hacer click con botón derecho del mouse y seleccionar **Abrir resumen electrónico del paciente** 

| C     A his.hospitalposadas.gob.ar/#/ Posgrados UBA     Vahoo     CENSO EMA     HNAP | 10 OCTUBRE 2022 🚺 UGI 🚹 PASE                                                                                                    | neurocirugia 📑 PASE DE SA                                                                                                    | ALA - cir 🚹 PASE DE SALA URO                                                                                                    |                                                         |                                                                                                    | ie 🖈 🗆                                                                                                    |
|--------------------------------------------------------------------------------------|----------------------------------------------------------------------------------------------------|----------------------------------------------------------------------------------------------------|----------------------------------------------------------------------------------------------------|---------------------------------------------------------|----------------------------------------------------------------------------------------------------|----------------------------------------------------------------------------------------------------|
| Tasy Expediente Clínico EL ×                                                         |                                                                                                    |                                                                                                    |                                                                                                    |                                                         | 🙆 silvi                                                                                                    | A CRISTINA BACIGALUPO 👻 🕕 👻                                                                                                    |
| Q Buscar paciente                                                                    |                                                                                                    |                                                                                                    |                                                                                                    |                                                         |                                                                                                    |                                                                                                    |
| HNAP - 4°C Cuidados Intermedios Adultos                                              | Pacientes del Gestión Pacientes del sector 🝸                                                                                                    | n nutric Instrucci                                                                                                    | Atenciones al paciente<br>Paciente llamando<br>Selecciona la atención<br>Abrir resúmen electrónico del pa                                                                                          | ciente                                                  |                                                                                                    | Selecciona la atención Reportes 👻                                                                                                    |
|                                                                                      | Estatus         Cama           Hab6 4C22         Hab4 4C13           Hab2 4C03         Hab2 4C03           Hab2 4C16         Hab2 4C16           Hab2 4C16         Hab2 4C07           Hab2 4C07         Hab6 4C21           Hab6 4C07         Hab6 4C20           Hab6 4C29         Hab6 4C29 | Paciente     ELSA NOEMI ROBLEDX     RAMONA ELSA SOSA     MARIA LEONOR LENC     PASCUAL LEONAPDO     GRACIELA NOEMI ARG     PAOLA GABRIELA PERE     CRISTINA EMILIA ITCE     BEATRIZ GRIMAN DE CA     EDUARDO SAMUELLOF | Consultar alertas<br>Glosario<br>Asumir el Jacote E<br>Generar protocolo de atención<br>Generar alta<br>Expediente digitalizado<br>Z 40a 2m 7d<br>69a 9m 15d<br>UTINO 67a 5m 19d<br>F2Z 78a 9m 29d | Ctrl+Alt+P<br>Ctrl+Alt+G<br>JOH/<br>FEDE<br>ROQ<br>Romi | ALENTINA LA GRECA LEONARDI<br>JAN ROMINA VANESA<br>La Magaly Pumari Menacho<br>Janesiesita<br>Eatriz Gastellu<br>Man Sarah Perez Jimenez<br>Erico Jorge Sebastian Kossman<br>Ue Marcello Sosa<br>Ira Vanesa | V Diagnóstico     Perforación del intestino (no traumát)     Convulsiones, no clasificadas en otra     Accidente vascular encefálico agudo, |
|                                                                                      | Hab6 4C24                                                                                                    | FRANCISCA PIRIS                                                                                                    | 65a 8m 8d                                                                                                    | ROD                                                     | RIGO CARLOS GARCIA                                                                                                    | Registros: 1 - 17 de 17<br>Seleccionados 1                                                                                                  |

# 3.- Sobre el campo CPOE Abrir función

| ✓ Hospital P × Z Tasy × ← → C ← his.hospitalposada: Ø Posgrados UBA ➡ yahoo ➡ CENS | ☑ (948 no lei ×<br>Model ×<br>Model ×<br>Mode | Recibidos 🗙 📄 05 May                | 70 2 ×   💼 04 A          | Nbril 20 🗙   🖬 1<br>pcirugia 📑 PASE | 1 NOVIEL 🗙 📔 10 OCTUE 🗙<br>DE SALA - cir 🚹 PASE DE SALA | 🚹 08 AGOST: 🗙   🚹 09 SEF       | PTIE 🗙 🛛 🔥 Compartic 🗙 🗍          | + ∨ - @ ×<br>⊮☆ □ § :                         |
|------------------------------------------------------------------------------------|----------------------------------------------------------------------------------------------------|-------------------------------------|--------------------------|-------------------------------------|---------------------------------------------------------|--------------------------------|-----------------------------------|-----------------------------------------------|
|                                                                                    |                                                                                                    |                                     |                          |                                     |                                                         |                                |                                   |                                               |
| PAOLA GABRIELA PE                                                                  | REZ Atención E<br>131889 1                                                                                                    | Expediente Sexo<br>1298057 Femenino | Nacimiento<br>02/04/1983 | Edad<br>40a 2m 7d                   | Sector - Cama<br>HNAP - 4°C Cuidados Interm             | Entrada<br>09/05/2023 15:13:00 | Nombre social DNI<br>N/A 30052823 | Sistema ant<br>N/A                            |
| ▼<br>15. enum 15                                                                   |                                                                                                    |                                     |                          |                                     |                                                         |                                | 05 05                             | × 06 00 km/c                                  |
| Resumen Electrónico del<br>Última actualización 9 de junio de 2023 11:37           | Paciente (Resun                                                                                                    | nen Médico Ambula                   | atorio)                  |                                     | 200                                                     | Mis modelos 👻 C                | Opciones 👻 Abrir expedien         | te clínico interior Signente<br>Abrir función |
| Signos vitales (gráfico)                                                           | 08:                                                                                                    | Antecedentes pato                   | lógicos                  | 028:                                | Alergias                                                | 0 12 53 :                      | CPOE                              | 0 🖄 🕄                                         |
|                                                                                    |                                                                                                    | Esta lista está vacia.              |                          | Ningún conte                        | Ningün contenido para exhibirse                         |                                |                                   |                                               |
| Evaluación nutricional                                                             | 0 12 13 1                                                                                                    | Exámenes no de la                   | boratorio                | 028:                                |                                                         |                                | Esta I                            | ista está vacía.                              |
|                                                                                    |                                                                                                    |                                     |                          |                                     |                                                         |                                |                                   |                                               |
| Philips Clinical Informatics Aviso de Privacidad y T                               | érminos de Uso                                                                                                    |                                     | Hospi                    | tal Nacional Profesor J             | Alejandro Posadas WTASY 3.07.1820                       | 155                            |                                   | 09 jun. 2023 11:37 UTC (-03:00                |
| Escribe aquí para buscar                                                           |                                                                                                    | Ħ 🔃 🖬 🖬                             | <b>x</b>                 | 1 🔿                                 |                                                         |                                | 19°C Sole                         | ado ヘ に (4)) ESP 11:37 😽                      |

4.- Seleccionar **Exámenes y procedimientos**. Como se aprecia el paciente continúa con el mismo número de atención porque la solicitud se enmarca dentro del mismo proceso de atención

| 🛛 🛥 Hospital P. 🗙 🦉 Tasy 🛛 🗙 😂 (948 no lei X   M Recibidos X   🔂 05 Mayo 2 X   🔂 04 Abril 20 X   🔂 11 NOVIEL X   🔂 10 OCTUE X   🔂 08 AGOST                    | 🛛 🗙   🛅 09 SEPTIEL X   🛆 Compartid X   🕂 🔍 — 🗗 X -             |
|----------------------------------------------------------------------------------------------------|----------------------------------------------------------------|
| ← → C 🔒 his.hospitalposadas.gob.ar/#/                                                                                                    | 년 🖈 🔲 🧕 :                                                      |
| 🔇 Posgrados UBA 📓 yahoo 🚦 CENSO EMA 🚦 HNAP 🚦 10 OCTUBRE 2022 🚦 UGI 🚦 PASE neurocirugia 📑 PASE DE SALA - cir 🚼 PASE DE SALA URO                                |                                                                |
| Tasy Expediente Clinico Ele. X > Resumen Electrónico de. > CPOE X                                                                                             | 🔕 SILVIA CRISTINA BACIGALUPO 👻 🕦 🗸                             |
| PAOLA GABRIELA PEREZ Atención Expediente Sexo Nacimiento Edad Sector - Cama Entrada 1288057 Femenino 02/04/1983 40a 2m 7d HNAP - 4*C Cuidados Interm 09/05/20 | Nombre social DNI Sistema ant<br>223 15:13:00 N/A 30052823 N/A |
| Línea de tiempo Cuadrícula Añadir nu                                                                                                    | ievo → Ver/Editar Retirar Reportes → … Liberar(0)              |
| Q. Addicionari Item <ul></ul>                                                                                                    | 38 • 📰<br>1400 1600 1800 2000 2200 0.00 2.00 4.00<br>10 jun.   |
| Info Soluciones y Medicamentos (0) -                                                                                                    |                                                                |
| Info Exámenes y Procedimientos (0) -                                                                                                    | '                                                              |
| Info Gases Medicinales (0) -                                                                                                    |                                                                |
| Info Recomendaciones (0) -                                                                                                    |                                                                |
| Total0<br>11 ° ≠ ° 0 m/0 15 ° ⊡ ° ♥ ° ♦ ° ≯ ° ≾ °                                                                                                    |                                                                |
| Philips Clinical Informatics: Aviso de Privacidad y Términos de Uso Hospital Nacional Profesor Alejandro Posadas WTASY 3.071820.155                           | 09 jun. 2023 11:38 UTC (~03:00)                                |
| 📲 🔎 Escribe aquí para buscar 🛛 🗮 💽 🧮 🖻 📲 🖉                                                                                                    | 🗐 19℃ Soleado ヘ 貯 (4)) ESP 9/6/2023 🌄                          |

|                                                                                                    | Recibide:: x : 3 05 Mayo 2: x : 3 04 Abril 2: x : 3 11 NOVIE: x : 3 10 OCTUE: x : 3 10 OCTUE: | 08 AGOST: X   😱 09 SEPTIE: X   & Compartie: X   + · · · · · · · · · · · · · · · · · · |
|----------------------------------------------------------------------------------------------------|----------------------------------------------------------------------------------------------------|---------------------------------------------------------------------------------------|
| <b>Tasy</b> Expediente Clinico Ele × > Res                                                                                 | umen Electrónico de                                                                                                    | 🔕 SILVIA CRISTINA BACIGALUPO 👻 🕦 👻                                                    |
| PAOLA GABRIELA PEREZ Atención E<br>131889 1                                                                                | xpediente Sexo Nacimiento Edad Sector - Cama E<br>198057 Femenino 02/04/1983 40a 2m 7d HNAP - 4°C Cuidados Interm (                                                                                                    | sitrada Nombre social DNI Sistema ant<br>19/05/2023 15 13 00 N/A 30052823 N/A         |
| Línea de tiempo     Cuadrícula     Adicionar item                                                                          | Exámenes y Procedimientos<br>Informaciones principales                                                                                                    | Cenar                                                                                 |
| Info Nutrición (0) -                                                                                                    | * Examen/procedimiento                                                                                                    |                                                                                       |
| Info Soluciones y Medicamentos (0) -                                                                                       | RMN ABDOMEN<br>RMN ABDOMEN CON CONTRASTE GADOLINO ADULTOS<br>RMN ABDOMEN CON CONTRASTE GADOLINO PEDIATRICO                                                                                                    | '                                                                                     |
| Info Exámenes y Procedimientos (0) •                                                                                       | RMN ABDOMEN DINAMICO<br>RMN ABDOMEN DINAMICO CON CONTRASTE GADOLINO ADULTOS<br>RMN ABDOMEN DINAMICO CON CONTRASTE GADOLINO PEDIATRICO                                                                                                    | •                                                                                     |
| Info Gases Medicinales (0) -                                                                                               | RMN ABDOMEN Y COLANGIORESONANCIA<br>Más resultados Büsqueda avanzada                                                                                                    |                                                                                       |
| TotaLO<br>11 0 ≠ 0 mileo 12 0 12 0 15 0 16 10 15 0 16 10 15 10 16 10 15 10 16 10 15 10 16 10 15 10 15 10 15 10 15 10 15 10 | Añadir a los favoritos                                                                                                    | Guardar y añadir otro                                                                 |
| Philips Clinical Informatics Aviso de Privacidad y Términos de Uso                                                         | Hospital Nacional Profesor Alegandro Posadas WYASY 1.071820.055                                                                                                    | 09 jun 2013 1143 U/C (-0.10)<br>1143 []]] 19°C Soleado ~ 및 (3) 59 9/6/223 , 및         |

### 5.- Completa en el formulario todos los campos necesarios: GUARDAR

### 6.- Al finalizar la solicitud Liberar y cerrar CPOE

- Cuando el paciente se presenta en el Servicio para realizar el estudio solicitado el personal localiza la solicitud en su Cola de trabajo, realiza el estudio y registra el informe en **Central de informes**.
- El profesional solicitante abre Resultado de exámenes para ver el informe del estudio